# Быстрый старт' EuroSchal<sup>®</sup> для2007 Windows

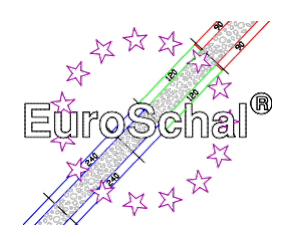

# 1. Основы

# Установка EuroSchal®

1. Убедитесь, что установлена операционная система Windows 3.1(1) или Windows XP95,98,2000,, 7-32 бит. (под Windows 7-64 bit только в режиме Virtual PC !) установлен на вашем компьютере.

2. Вставьте CD-ROM EuroSchal<sup>®</sup> в дисковод. В менеджере программ Windows выберите команду **Выполнить** (меню **Файл**). В командной строке введите **букву диска:Setup\Setup.exe** и выберите "OK".

3. Следуйте инструкциям по установке на экране

4. После установки подключите хардлок (донгл, только для полной версии) к порту параллельного принтера вашего компьютера. Вы можете снова подключить принтер к донглу. Если появляется сообщение об ошибке, проверьте, подключен ли донгл к правильному интерфейсу. После подключения принтера к донглу включите принтер.

# Начало работы EuroScarf®

Нажмите дважды на символ EuroScarf®.

### Ввод с помощью мыши

Используйте левую кнопку мыши для выбора команд. Используйте правую кнопку мыши для отображения контекстных меню.

### Выбор команд

Вы можете выбирать команды с помощью

- Щелкните мышью на кнопке панели инструментов
- Выберите команду из меню.

# Создание новых планов

Вы можете создать новый план, нажав на кнопку "Новый".

Символ "Новый

D

õ

Символ

"Открыто

### Открыть существующие планы

Если вы хотите открыть один из последних отредактированных планов, выберите ge-. Выберите нужный файл в меню **Файл.** Вы можете открыть существующий поэтажный план, нажав на кнопку "Открыть".

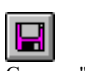

# Сохранить планы

Вы сохраняете план местности, нажав на кнопку "Сохранить".

Символ "Сохранить

### Печать

Если вы хотите распечатать план, нажмите "Печать".

Символ "Печать

Если принтер еще не установлен, обратитесь к руководству по эксплуатации принтера за информацией об установке и подключении принтера.

# Страница 2

# с сайта 5 Закройте план и завершите работу EuroSchal

По окончании работы закройте активный план и выйдите из EuroSchal<sup>®</sup>, выбрав команду Exit в меню File. Если вы хотите продолжить работу над другим планом, активный план автоматически закрывается при выборе "Новый" или "Отмена". Нажмите кнопку "Открыть".

# 2. Ввод и редактирование

Приведенные ниже команды могут быть вызваны с помощью

- Шелчок по кнопке на панели инструментов
- Выбор команды из контекстного меню (Это меню появляется при наведении мыши на план этажа и нажатии правой кнопки мыши).

### Режим ввода

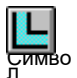

Чтобы иметь возможность вводить и редактировать планы, переключитесь в режим ввода (нажмите на "Вид плана") и выберите ввод стен (нажмите на "Ввод стен");

Символ см. следующий пункт). "Вид плана"

# Настенный вход

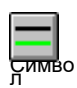

Щелкните мышью на символе ввода стены, затем с помощью мыши определите начальную точку на свободной области экрана (нажмите левую кнопку мыши один раз1).

"Вход в стену"

Проведите мышью по линии стены (в нижней части экрана вы увидите текущие данные стены), после повторного нажатия левой кнопки мыши вы можете ввести точную длину стены, высоту стены и угол. Чтобы соединить новую стену с существующей, укажите мышью на нужную точку соединения. Важно: рядом с курсором должна появиться **маленькая точка** (только на углах) или **маленькая** линия (только на линиях, например, в середине линии стены), только тогда стены будут соединены. Нарисуйте вторую стену так же, как и первую. (нажав левую кнопку мыши в нужной начальной точке). Длина стены или угол наклона всегда относятся к стороне зеленой стены. Вы также можете изменить сторону зеленой стены, нажав правую кнопку мыши во время рисования стены и тем самым открыв меню. В этом меню вы также можете изменить толщину стенки и активировать функцию Ortho. Ortho означает, что можно рисовать только горизонтальные и вертикальные стены; если эта функция деактивирована (галочка отсутствует), то можно рисовать и любые наклонные стены.

# Редактировать стены

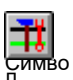

стен"

"Редактирование

Чтобы отредактировать введенные стены, нажмите на символ "Редактировать стены": Вы можете отметить отдельные стены, щелкнув по ним. С помощью правой кнопки мыши

для вызова контекстного меню. В этом меню вы можете выбирать между различными командами: Удалить стены, Отметить все стены, Снять выделение стен, Переместить стены, Редактировать-отменить стены и Масштаб.

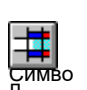

### Вход тактового генератора

"Вход для часов'

После завершения ввода стен можно разделить план земли на полосы. Для этого нажмите на символ "Pitch input". Отметьте нужную стену.

Появится диалоговое окно, в котором можно ввести начало отрезка относительно точек А или В. Подтвердите ввод нажатием "ОК", и начало отрезка будет установлено. Вы подтверждаете ввод кнопкой "ОК", и начало полосы установлено. Ошибочно введенные бары можно удалить через контекстное меню (команда Удалить бары) или символ "Отменить".

#### Заказ бара

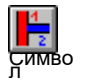

"Заказ бара"

этого нажмите на символ "барный ордер". Затем нажмите на первую полосу и введите нужное число в появившемся поле. Продолжайте таким образом, пока

После того как ввод баров завершен, необходимо определить их порядок. Для

Т**ТЇ** Симво

### Редактировать бары

Чтобы отредактировать полосы, выберите "Редактировать полосы". Теперь вы можете отмечать границы полос (внимание: цельтесь тщательно!) и редактировать их с помощью команд контекстного меню (щелчок правой кнопкой мыши). Редактировать, нажав третью кнопку мыши).

Введите смещение по высоте

каждая полоска не будет иметь свой номер.

Символ "Введите коэффициенты высоты

"Редактировать бары"

> Чтобы ввести смещение по высоте, нажмите "Ввести смещение по высоте". В Вход работает так же, как и в случае "входа в бар". Смещение по высоте также должно быть закрыто!

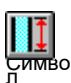

### Введите высоту стены

симво Л Чтобы определить высоту стен для смещения высоты, выберите "Ввести высоту стены". Теперь отметьте нужное смещение по высоте и введите в диалоговом окне следующее чтобы установить желаемую высоту стены.

"Высота ЧТОБЫ У стены"

### Редактирование смещения высоты

Редактирование смещения высоты происходит так же, как и в "Редактировать планки".

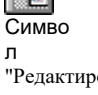

"Редактироват ь смещение высоты"

# Настройки

Если выбрать режим плана и вызвать контекстное меню (правой кнопкой мыши), то в нем также можно найти следующие команды:

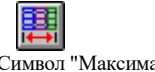

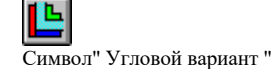

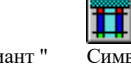

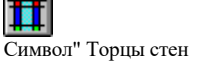

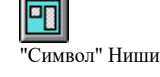

Символ "Максимальная ширина элемента

Вы выбираете нужную настройку, отмечаете соответствующую стену и вводите значения или свой выбор в появившемся окне.

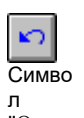

Команды отмены

Если вы допустили какие-либо ошибки при вводе или редактировании плана, вы можете удалить их, нажав на кнопку "Отменить".

л "Отменить"

# 3. Интернат

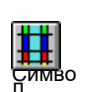

# Режим выдержки

Чтобы иметь возможность формировать планы и редактировать списки запасов или материалов, переключитесь в режим опалубки (нажмите на "Вид опалубки").

"Режим выдержки переключайтесь между введенными барами с помощью выпадающего окна в верхней части экрана - или щелкните по нужному бару непосредственно на плане этажа.

Schewe Baugeräte & Software \* Pfaffingerstr. \* 27D-83533 Edling \* ISDN 08071-93040 \* Факс: -93046 Интернет: http://www.euroschal.de \* Электронная почта: info@euroschal.de

# Параметры опалубки

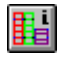

Символ "Параметры защиты

При нажатии на эту кнопку EuroSchal® отображает диалоговые окна, в которых можно выбрать

может определить точные параметры опалубки. Графики соответствующих текстов настроек можно увеличить щелчком мыши. Здесь вы можете определить собственные правила опалубки.

### План опалубки

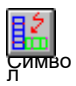

Чтобы сформировать план, выберите символ "Сформировать план". Если подшипник не выбран, сначала появляется окно выбора подшипника. Затем вы увидите слайд

"Доска объявлений" окно журнала, в котором можно выполнить различные настройки опалубки. После подтверждения "ОК" план будет закрыт.

# Выберите подшипник

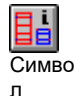

Если у вас несколько подшипников, вы можете использовать эту функцию для переключения между ними.

"Выбор акций"

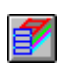

# Менеджер склада

Символ "Менеджер С помощью менеджера склада вы можете управлять складом или складом, регистрировать складские запасы и

склада

блокировать элементы, бронировать проекты, создавать новые склады и многое другое.

# Редактирование списка материалов

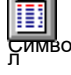

После нажатия на этот символ появляются списки материалов для активного плана (план должен быть закрыт). Вы можете просмотреть список материалов для каждого бара, а также для

"Список материалов"

Отображение и печать всего плана этажа. Список материалов также можно редактировать (команда **Edit**): Вы можете изменить номера деталей, перезаписав их. Вы можете добавить дополнительные элементы из правого списка, выделив элемент и нажав кнопку "<-". В разделе Настройки можно определить, какой текст должен появляться в нижней части списка при печати.

# Вид сбоку

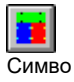

Чтобы иметь возможность просматривать отдельные стены плана сбоку, нажмите на кнопку "Вид сбоку".

"Вид сбоку"

Символ "Вид

# Посмотреть

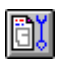

Здесь вы задаете, как (цвет и т.д.) будут использоваться аксессуары, вырезы, планки, маркировка и т.д.

для отображения на экране или принтере.

# 4. Функция масштабирования

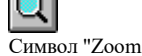

Вы можете увеличить план (или опалубку, или вид сбоку), нажав на "Zoom" на панели инструментов. В появившемся окне масштабирования можно перетаскивать участки масштабирования по своему усмотрению. Или выберите команду Zoom из контекстного меню и перетащите участок масштабирования непосредственно на план. Нажмите на "Вид плана", "Вид опалубки" или "Вид сбоку", чтобы отменить увеличение.

Schewe Baugeräte & Software \* Pfaffingerstr. \* 27D-83533 Edling \* ISDN 08071-93040 \* Факс: -93046 Интернет: http://www.euroschal.de \* Электронная почта: info@euroschal.de

*Страница 5* с сайта 5

# 5. Предложение о покупке/аренде

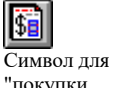

"покупки / Предложение аренды" Эта функция является дополнительным модулем и доступна только тем клиентам, которые ее приобрели. Здесь вы можете создавать предложения по продаже и аренде опалубки на основе взаимосвязанных планов этажей.

# 6. Дополнительные настройки

В строке меню можно выполнить дополнительные настройки.

### Фай

Л Здесь вы можете вызвать привычные команды, такие как новый файл, открыть, удалить, сохранить, распечатать и т.д. Здесь же можно ввести данные проекта соответствующего плана.

### Редактировать

В разделе Редактирование вы найдете команду **Отменить** и **Изменить размер плана**. Это позволяет изменить размер плана по желанию или подогнать его под существующий план. Кроме того, вы найдете меню для ввода стены или опалубки, а также для управления запасами (в зависимости от режима).

### Дисплей

В режиме плана здесь можно включить и выключить нанесение размеров, а также задать цвета заливки стен. В режиме опалубки можно также выбрать цвета заливки, переключиться на вид сбоку и задать параметры вывода изображения на экран (см. значок

"View").

#### Настройки

В режиме опалубки вы можете выбрать один из множества вариантов расположения элементов опалубки в разделе Настройки.

#### Windows

Здесь можно переключаться между видом плана земли, видом опалубки и видом сбоку.

### Помощь

Информация о производителе.

За успешное планирование опалубки с EuroSchal®... С

наилучшими пожеланиями

Ваша команда Schewe

### Внимание!

Это лишь краткое руководство, не претендующее на полноту.

Если у вас возникли вопросы или проблемы, пожалуйста,

свяжитесь с производителем.